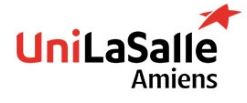

# DEVOPS TOOLS (IAC) LABS

## FIRST SESSION DISCOVER ANSIBLE

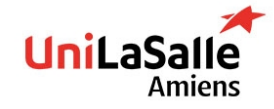

### **SUMMARY**

- **1. SETUP ENVIRONMENT**
- 2. LAB 1: INSTALL ANSIBLE
- 3. LAB 2: CREATE AN INVENTORY AND MAKE SURE HOSTS ARE REACHABLE
- 4. LAB 3: RETRIEVE HOSTS FACTS
- 5. LAB 4: USE ADHOC MODULES AGAINST SERVERS
- 6. LAB 5: CREATE A SIMPLE

PLAYBOOK

- 7. LAB 6: USE JINJA2 TEMPLATING
  - FOR MOTD
- 8. LAB 7: USE VARIABLES
- 9. LAB 8: CREATE A ROLE
- **10LAB 9: USE HANDLERS**

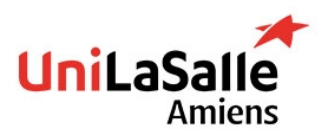

### **SETUP INSTALL YOUR ENVIRONMENT**

### Install or make sure that VirtualBox is usable

Use this link to install VirtualBox

### **Install Vagrant**

Install Vagrant and make sure it is usable using Powershell and typing vagrant --version

### **Create a directory containing all future labs**

Name it ansible-tp

Create a file vagrantfile containing following (sent by mail)

### Start your environment

vagrant up
Connect to ansible-control machine

vagrant ssh ansible-control

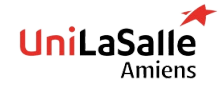

DEVOPS TOOLS (IAC) - NOV. 2022

### LAB 1 INSTALL ANSIBLE

### Refer to the doc to install Ansible

Install ansible using this link Make sure you can use Ansible (you may need to adapt you PATH environment variable)

### Modify /etc/hosts file

It will allow you to contact hosts using name instead of IP, add it to end of file

- 192.168.56.101 db01 db01 192.168.56.102 web01 web01 192.168.56.103 web02 web02
- 192.168.56.104 loadbalancer

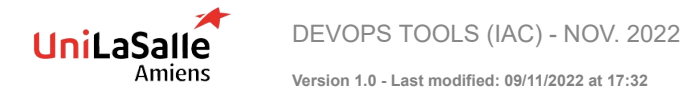

### LAB 1 INSTALL ANSIBLE

### **Create an SSH key**

ssh-keygen

Leave all value to default one (press enter)

### Deploy SSH key on all servers

ssh-copy-id web01

ssh-copy-id web02

ssh-copy-id db01

ssh-copy-id loadbalancer

#### Password for each server is vagrant

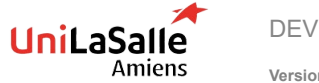

DEVOPS TOOLS (IAC) - NOV. 2022

### LAB 2 CREATE AN INVENTORY AND MAKE SURE HOSTS ARE REACHABLE

### Using class slides and documentation, create an inventory

#### Documentation

Create a folder TP and create a file named inventory into it.

You should use this file as inventory. Ask if you need tips or help

Use some ad-hoc commands to reach your servers

For example:

ansible all -i [name of inventory file you created] -m [name of a test module such as ping, setup]

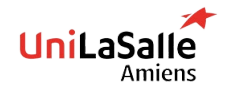

DEVOPS TOOLS (IAC) - NOV. 2022

### LAB 3 RETRIEVE HOSTS FACTS

### 8

### A special module allow you to retrieve a lot of data about host

Search for this module and look at all the data you can retrieve

List some which can be useful according to you

Ask for tips of help

Call me to validate this step and make sure you understand all of this part

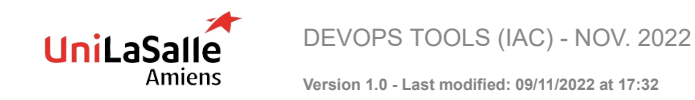

### LAB 4 USE ADHOC MODULES AGAINST SERVERS

#### Align inventory:

- Create 3 groups: webservers, dbservers and loadbalancers
- Put each VMs into a group
- Using adhoc modules, install this package: apache2 on webservers group
- Do the same with dbservers group and install mariadb
- Use ansible adhoc to make sure both services are started and enabled (service should start at boot, to make sure, use module reboot on all servers)
- Re-use the commands you issued above and make sure there are no changes (IDEMPOTENCY)

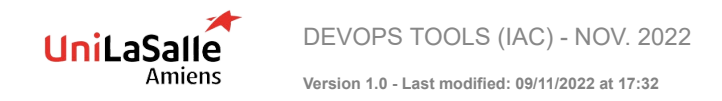

### LAB 5 CREATE A SIMPLE PLAYBOOK

### Convert all you have done before to a playbook.

In addition, find a way to change default apache2 page (we should be able to access web server using their IP addresses)

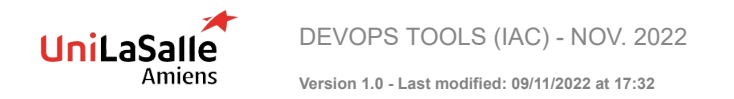

### LAB 6 USE JINJA2 TEMPLATING FOR MOTD

### On all servers

- Create a Jinja2 template to serve as a MOTD, form is free but it should include at least:
  - Server name
  - Ansible groups to which this system belongs to
  - Current date
  - Main IP address of the server

### On web servers

- Create a Jinja2 template deploying a HTML page containing
  - Group names
  - Linux kernel version
  - Server is virtual ?

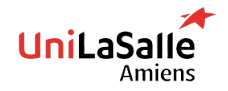

DEVOPS TOOLS (IAC) - NOV. 2022

### LAB 7 USE VARIABLES

- You should probably move your inventory to something else (create a ./inventory folder, move your file as hosts into ./inventory folder)
  - Create a folder named host\_vars and two files web01 and web02
- Create a variable named web\_package
  - On host web01 it should have value apache2
  - On host web02 it should have value nginx
- Adapt your playbook to make sure this variable is used to install the package (and start it also)

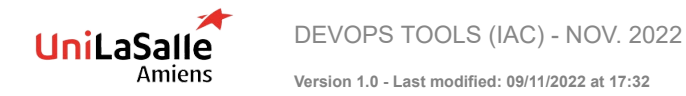

### LAB 8 CREATE A ROLE

### For database servers group, you should create a role using:

- ► A roles folder
- Run following command to create a role (inside roles folder)

ansible-galaxy init database

- Your role should
  - Install mariadb
  - Start and enable it
  - Create a table named ansible-tp
  - Create a user named YOUR-NAME with a password and having full rights on table ansible-tp
- All variables should be customizable (starting with database\_), for example database\_user

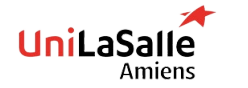

DEVOPS TOOLS (IAC) - NOV. 2022

### LAB 8 CREATE A ROLE

### 14

### Do the same with a webserver role:

- Your role should
  - Install nginx or apache2 based on a variable
  - Deploy a default page different for each server (you should use when condition)
  - Install a template containing all the informations you want to show
- All variables should be customizable (starting with webserver\_), for example webserver\_package

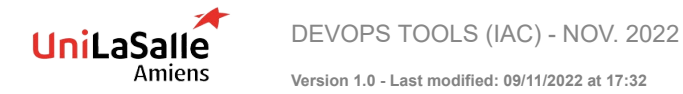

### LAB 9 USE HANDLERS

### Edit database role

You should now bind service to port **3307** instead of **3306**.

After modifying the conf, call a handler **restarting the service** and **make sure service listen on port 3307**.

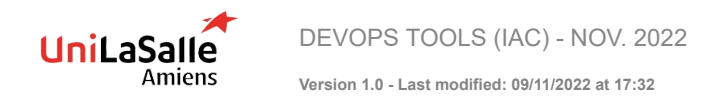